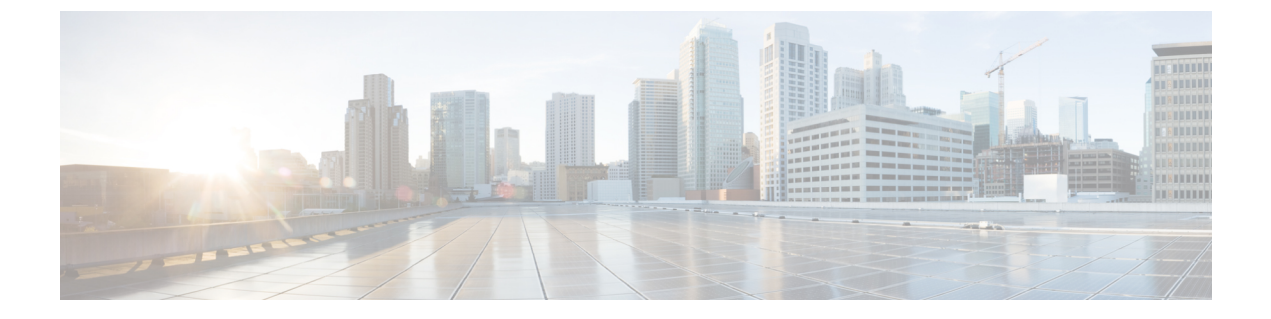

# アプリケーションの管理

- アプリケーション管理(1ページ)
- •最新のシステムバージョンのダウンロードとインストール (2ページ)
- ・以前のシステムバージョンのダウンロードとインストール (3ページ)
- •アプリケーションの更新のダウンロードとインストール (4ページ)
- アプリケーションのアンインストール (5ページ)

## アプリケーション管理

Catalyst Center はその多くの機能を、コアインフラストラクチャとは別にパッケージ化された 個別のアプリケーションとして扱います。このため、ユーザーは設定に応じて、必要なアプリ ケーションをインストールして実行し、使用していないアプリケーションをアンインストール できます。

[Software Management] ウィンドウに表示されるアプリケーションパッケージの数とタイプは、 Catalyst Center のバージョンおよび Catalyst Center ライセンスレベルによって異なります。使用 可能なアプリケーションパッケージはすべて、現在インストールされているかどうかに関係な く表示されます。

一部のアプリケーションは基本的なアプリケーションなので、ほぼすべての Catalyst Center の
導入で必要になります。パッケージの説明については、[Currently Installed Applications] リンク
をクリックし、その名前の上にカーソルを置きます。

各 Catalyst Center アプリケーションパッケージは、サービスバンドル、メタデータファイル、 およびスクリプトで構成されています。

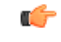

重要 アプリケーション管理手順はすべて、Catalyst Center GUI から実行します。これらの手順の多 くは、シェルにログイン後 CLIを使用して実行することもできますが、この方法はお勧めしま せん。特に、CLIを使用してパッケージを導入またはアップグレードする場合、maglev package status コマンドの結果に、すべてのパッケージが NOT\_DEPLOYED、DEPLOYED、または DEPLOYMENT\_ERROR と表示されている場合を除き、deploy または upgrade コマンドが入力 されていないことを確認する必要があります。その他の状態はすべて、対応するアクティビ ティが進行中であることを示しています。また、パラレル導入やアップグレードはサポートさ れていません。

# 最新のシステムバージョンのダウンロードとインストー ル

[Software Management] ウィンドウには、最新の Catalyst Center バージョンがいつ利用可能であ るかが示されます。最新バージョンをダウンロードしてインストールするには、次の手順を実 行します。

#### 始める前に

SUPER-ADMIN-ROLE権限を持つユーザーのみがこの手順を実行することができます。詳細については、「ユーザロールの概要」を参照してください。

- ステップ1 左上隅にあるメニューアイコンをクリックして、[System] > [Software Management] の順に選択します。
  - **重要** この時点で、Catalyst Center によって接続性チェックが実行されます。接続に問題がある場合、 [Software Management] ウィンドウに、現在利用可能なシステムアップデートは表示されません。
- **ステップ2** システムアップデートが利用可能であることがウィンドウに示されている場合は、[Download now]をクリックします。
- **ステップ3** Catalyst Center の事前チェック完了後、[Download] をクリックします。
- ステップ4 パッケージのダウンロード完了後、[Install now]をクリックします。
- ステップ5 Catalyst Center の事前チェック完了後、[Install] をクリックします。
- **ステップ6** Catalyst Center はメンテナンスモードになり、システムアップデートが実行されるため使用できません。 アップデートが完了したら、Catalyst Center に再度ログインします。
- ステップ7 左上隅にあるメニューアイコンをクリックして、[System]>[Software Management]をクリックして、[Software Management] ウィンドウを再度開きます。

ウィンドウの上部にあるメッセージは、システムが最新であることを示しています。

# 以前のシステムバージョンのダウンロードとインストー ル

最新バージョン以外の使用可能な Catalyst Center バージョンをダウンロードしてインストール する場合は、次の手順を実行します。

### 始める前に

SUPER-ADMIN-ROLE 権限を持つユーザーのみがこの手順を実行することができます。詳細については、「ユーザロールの概要」を参照してください。

- ステップ1 左上隅にあるメニューアイコンをクリックして、[System] > [Software Management] の順に選択します。
- ステップ2 [Looking for other releases?] フィールドで、[Click here] リンクをクリックします。
- ステップ3 Catalyst Center のダウンロードするバージョンのラジオボタンをクリックし、[Select] をクリックします。
  - (注) 現在インストールされているバージョンを確認するには、[Installed version]フィールドを参照してください。
- ステップ4 Catalyst Center の事前チェック完了後、[Download] をクリックします。

プロセスが実行されると、ダウンロードの全体的な進行状況が更新されます。[More details] リンクをクリッ クして、システムにダウンロードされている個々のアプリケーションの進行状況を表示するスライドイン ペインを開きます。

ダウンロードが完了すると、[Software Management] ウィンドウが更新され、以前の Catalyst Center バージョンをインストールできることが示されます。

- ステップ5 [Available installations] リンクをクリックします。
- ステップ6 インストールするバージョンのラジオボタンをクリックし、[Select] をクリックします。
- ステップ7 Catalyst Center の事前チェック完了後、[Install] をクリックします。

プロセスが実行されると、インストールの全体的な進行状況が更新されます。[More details] リンクをクリッ クして、システムにインストールされている個々のアプリケーションの進行状況を表示するスライドイン ペインを開きます。

**ステップ8** インストールの完了後にプロンプトが表示されたら、[Refresh] をクリックして [Software Management] ウィンドウを更新します。

### アプリケーションの更新のダウンロードとインストール

Catalyst Center 個々のアプリケーションはコアインフラストラクチャから独立して扱われます。 具体的には、アプリケーションの個別のパッケージをインストールして、Catalyst Center 上で 実行できます。

アプリケーションのパッケージは、インストールと展開に時間がかかる場合があります。その ため、ネットワークのメンテナンス期間中にパッケージをインストールしてください。

### 始める前に

SUPER-ADMIN-ROLE権限を持つユーザのみがこの手順を実行することができます。詳細については、ユーザロールの概要を参照してください。

ステップ1 左上隅にあるメニューアイコンをクリックして、[System] > [Software Management] の順に選択します。

- **重要** この時点で、Catalyst Center によって接続性チェックが実行されます。接続に問題がある場合、 [Software Management] ウィンドウに、現在利用可能なアプリケーション更新は表示されません。
- ステップ2 アプリケーション更新が利用可能な場合は、ウィンドウの下部に表示されます。次のいずれかを実行します。
  - 1. 利用可能なすべてのアプリケーション更新をインストールするには、[Select All] リンクをクリックします。
  - **2.** 個々のアプリケーション更新をインストールするには、該当するチェックボックスをオンにします。
  - (注) 更新のファイルサイズおよび対応するアプリケーションの簡単な説明を示すスライドインペイ ンを開くには、その [More details] リンクをクリックします。
- ステップ3 [Install] をクリックします。
- **ステップ4** Catalyst Center による依存関係のチェックが完了したら、[Continue] をクリックします。 更新中の各アプリケーションの進行状況バーがウィンドウに表示されます。すべての更新がインストール されると、[Software Management] ウィンドウが更新されます。
- **ステップ5** [Currently Installed Applications] リンクをクリックし、選択したアプリケーションが更新されていることを 確認します。

### パッケージのダウンロードとアップグレードのイベント通知

パッケージのダウンロードまたはアップグレードイベントが発生するたびに通知を受信できま す。これらの通知を設定およびサブスクライブするには、『Catalyst Center Platform User Guide』 の「Work with Event Notifications」トピックを実行してください。この手順を完了したら SYSTEM-SOFTWARE-UPGRADE イベントを選択し、サブスクライブしていることを確認します。

次の場合に通知が生成され、送信されます。

- パッケージのアップグレードのダウンロードに失敗しました。これは通常、Catalyst Center アプライアンスに必要なディスク領域がないか、破損したパッケージをダウンロードしよ うとしているために発生します。
- パッケージのアップグレードのインストールに失敗しました(パッケージに関連付けられているサービスが現在ダウンしているためと考えられます)。
- パッケージのアップグレードのダウンロードまたはインストールが成功しました。

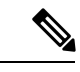

(注) 通知は、以前にこの操作を完了するために行った試行が失敗した 場合にのみ送信されます。

### アプリケーションのアンインストール

Catalyst Center 個々のアプリケーションはコアインフラストラクチャから独立して扱われます。 具体的には、Catalyst Center からアプリケーションの個々のパッケージをアンインストールす ることができます。

アンインストールできるのはシステムに必須でないアプリケーションのパッケージのみです。

### 始める前に

SUPER-ADMIN-ROLE権限を持つユーザのみがこの手順を実行することができます。詳細については、ユーザロールの概要を参照してください。

- ステップ1 左上隅にあるメニューアイコンをクリックして、[System] > [Software Management] の順に選択します。
- **ステップ2** [Currently Installed Applications] リンクをクリックして、Catalyst Center アプライアンスにインストールされ ているすべてのアプリケーションを表示します。
- ステップ3 削除するパッケージで、[Uninstall] リンクをクリックします。
  - (注) 同時に複数のパッケージをアンインストールすることはできません。

ステップ4 [Uninstall] をクリックして、アプリケーションを削除することを確認します。

Catalyst Center はアプリケーションが削除された後にメッセージを表示します。

翻訳について

このドキュメントは、米国シスコ発行ドキュメントの参考和訳です。リンク情報につきましては 、日本語版掲載時点で、英語版にアップデートがあり、リンク先のページが移動/変更されている 場合がありますことをご了承ください。あくまでも参考和訳となりますので、正式な内容につい ては米国サイトのドキュメントを参照ください。